## Windows11 ご使用の方 通信ポートの設定 condiView プログラムバージョン 1.1.1 で Windows11 ご使用の場合

- windows11 または windows10 を windows11 にアップグレードしたパソコンに condiView プログラムをインストール後、下記の方法で通信の設定を行ってください
- 全ての USB ポートで設定をしておくと、どの USB ポートを使用しても通信ができるようになります。 USB ポートを変更することがある場合は全ての USB ポートで設定をすることをおすすめします。
- windows11 のパソコンに初めてインストールする場合は、取扱説明書 p 7~ p 17 までの「2.プログラムの インストール」から「4.プログラムを起動し、USB ドライバをインストール」を行い、 **step3** から の設定を行ってください。※インストール DVD はプログラムバージョン 1.1.1 であること。
- 既に condiView がインストールされている場合は step1 か
  - **1** から設定を行ってください。

## step1 新しいバージョン 1.1.1 のプログラムをインストールします。

プログラム 1.1.1 の DVD を開き、
 「Install.exe」をダブルクリックします。

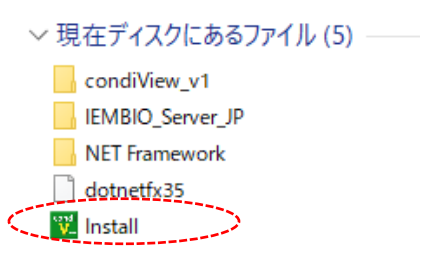

② 「condiView プログラムインストール」 をクリックします。

| V co | ondiView Installation X                                       |
|------|---------------------------------------------------------------|
|      | <b>condiView</b><br>Install Window<br>インストールには時間がかかります。(約30分) |
|      | step<br>1 Database サーパー インストール                                |
|      |                                                               |
|      | 閉じる                                                           |
|      | © YKC Corporation All Rights reserved.                        |

③ 「Next」とクリックします。

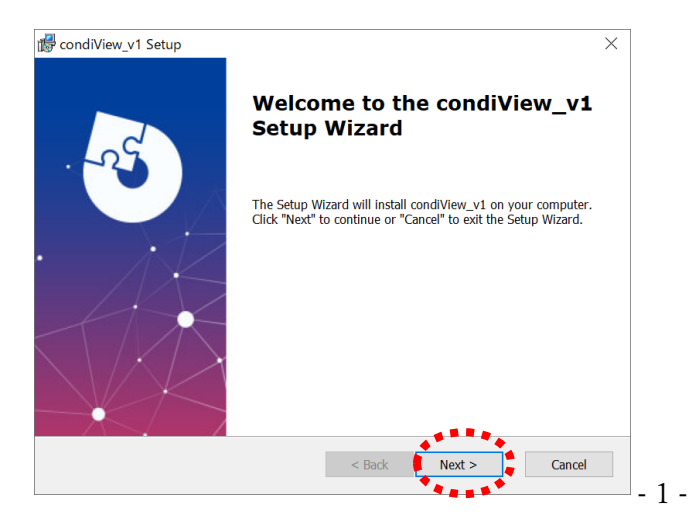

④ 「Next」とクリックします。

| condiView_v1 Setup                                 |                                       | -           |              |   |
|----------------------------------------------------|---------------------------------------|-------------|--------------|---|
| Select Installation Folder                         |                                       |             | 4            | V |
| This is the folder where condiViev                 | <pre>w_v1 will be installed.</pre>    |             |              |   |
| To install in this folder, click "Nex<br>"Browse". | t". To install to a different folder, | enter it be | low or click |   |
| Eolder:                                            | N-2                                   |             |              |   |
| C·VDrogram Files (v86)VIEMBIOVco                   | ndiView v1¥                           |             | -            |   |
| C:¥Program Files (x86)¥IEMBIO¥co                   | ndiView_v1¥                           |             | Browse       | e |
| C:¥Program Files (x86)¥IEMBIO¥co                   | ndiView_v1¥                           |             | Browse       | e |
| C: YProgram Files (x86) YIEMBIOV co                | ndiView_v1¥                           |             | Browse       | 2 |
| C: YProgram Files (x86) YIEMBIOYco                 | ndiView_v1¥                           |             | Browse       | 2 |
| C: #Program Files (x86)#IEMBIOVco                  | ndiView_v1¥                           |             | Browse       | 2 |

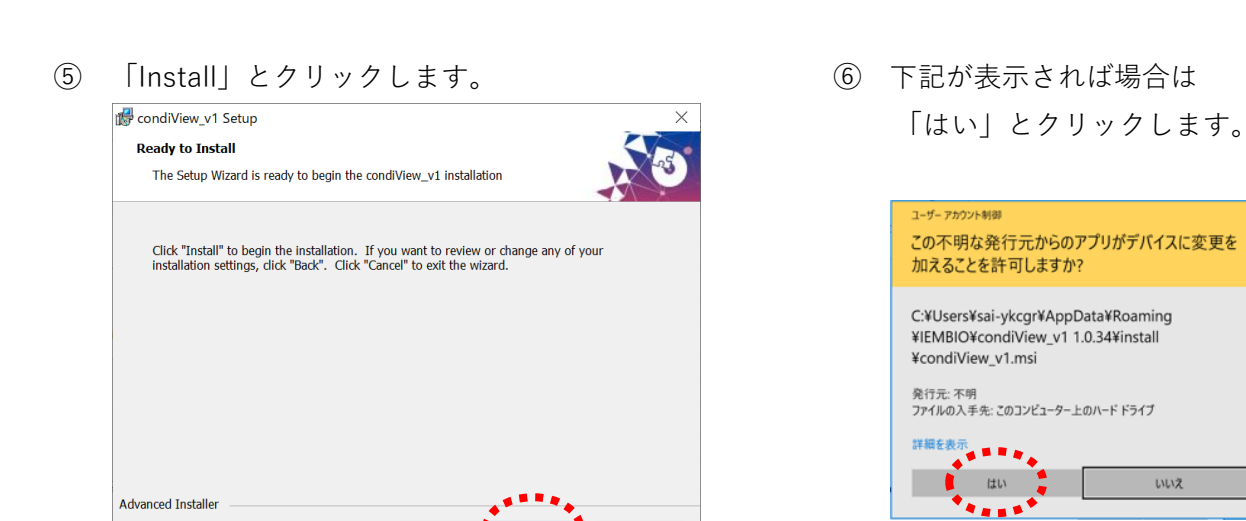

「Finish」をクリックします。プログラムアップデートの終了です。 (7)

< Back

🗣 Install 🍃

Cancel

| 👹 condiView v1 Setup                                                                         | ndiview_v1 Setup | ×                                            |
|----------------------------------------------------------------------------------------------|------------------|----------------------------------------------|
| Installing condiView_v1                                                                      | Co               | mpleting the condiView_v1<br>tup Wizard      |
| Please wait while the Setup Wizard installs condi<br>View_v1. This may take several minutes. | Click            | he "Finish" button to exit the Setup Wizard. |
| Status: Copying new files                                                                    |                  |                                              |
|                                                                                              |                  |                                              |
|                                                                                              |                  |                                              |
|                                                                                              |                  |                                              |
| Advanced Installer<br>                                                                       |                  | < Back Finish Cancel                         |

## 次に既にインストールされている通信ドライバーをアンインストールし、 step2 新しい通信ドライバーを condiView プログラムからインストールします。

① 画面下のタスクバーの 🔎 を押して検索画面を開きます。 「コントロールパネル」と入力し、コントロールパネルを開きます。 「プログラムのアンインストール」をクリックします。

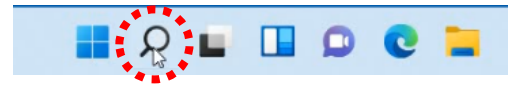

いいえ

|                              |                         |   | 🛃 ጋንትロール パネル                                |                                                           |                                         | - 0 X           |
|------------------------------|-------------------------|---|---------------------------------------------|-----------------------------------------------------------|-----------------------------------------|-----------------|
|                              |                         |   | $\leftarrow \rightarrow ~ \cdot ~ \uparrow$ | ■ ントロール パネル                                               | ~ C                                     | コントロールノ(ネルの独立 の |
| すべて アブリ ドキュメント ウェブ その他~      |                         | 8 |                                             | コンビューターの設定を調整します                                          | 表示方法。 カナゴリ・                             |                 |
| 最も一致する検索結果                   |                         |   |                                             | システムとセキュリティ<br>コンピューターの状態を取得<br>ファイルのデクファイルのパックアップ 1ビーを得な | ユーザー アカウント<br>● アカウントの除意の変更             |                 |
| コントロール パネル                   |                         |   |                                             | パックアップと使元 (Windows 7)                                     | デスクトップのカスタマイズ                           |                 |
| アプリ                          |                         |   |                                             | ネットワークとインターネット<br>ネットワークの状態とタスクの表示                        | 時計と地域                                   |                 |
| 設定                           | コントロール パネル              |   |                                             | ハードウェアとサウンド                                               | 日付、時刻、数値形式の変更                           |                 |
| コントロールされたフォルダー アクセス >        | 771                     |   |                                             | ・ パイスの追加<br>デバイスの追加<br>共善で使うキビリアイ設定の調整                    | コンビューターの簡単操作<br>設定の標準の表示<br>視覚アイスルイの環連化 |                 |
| アプリとブラウザー コントロール >           | [2] 開く                  |   |                                             | フログラム<br>プログラムのアンインストール                                   |                                         |                 |
| ポタンとコントロールのコンテキスト レベル >      | *******                 |   |                                             | ******                                                    |                                         |                 |
| ■ ボタンやその他のコントロールの詳細を読<br>み取る | 最近<br>アコーザーアカウント制御政定の変更 |   |                                             |                                                           |                                         |                 |

「PL-2303 USB-to-serial」を (2) 右クリックし、「**アンインストール**」を クリックします。

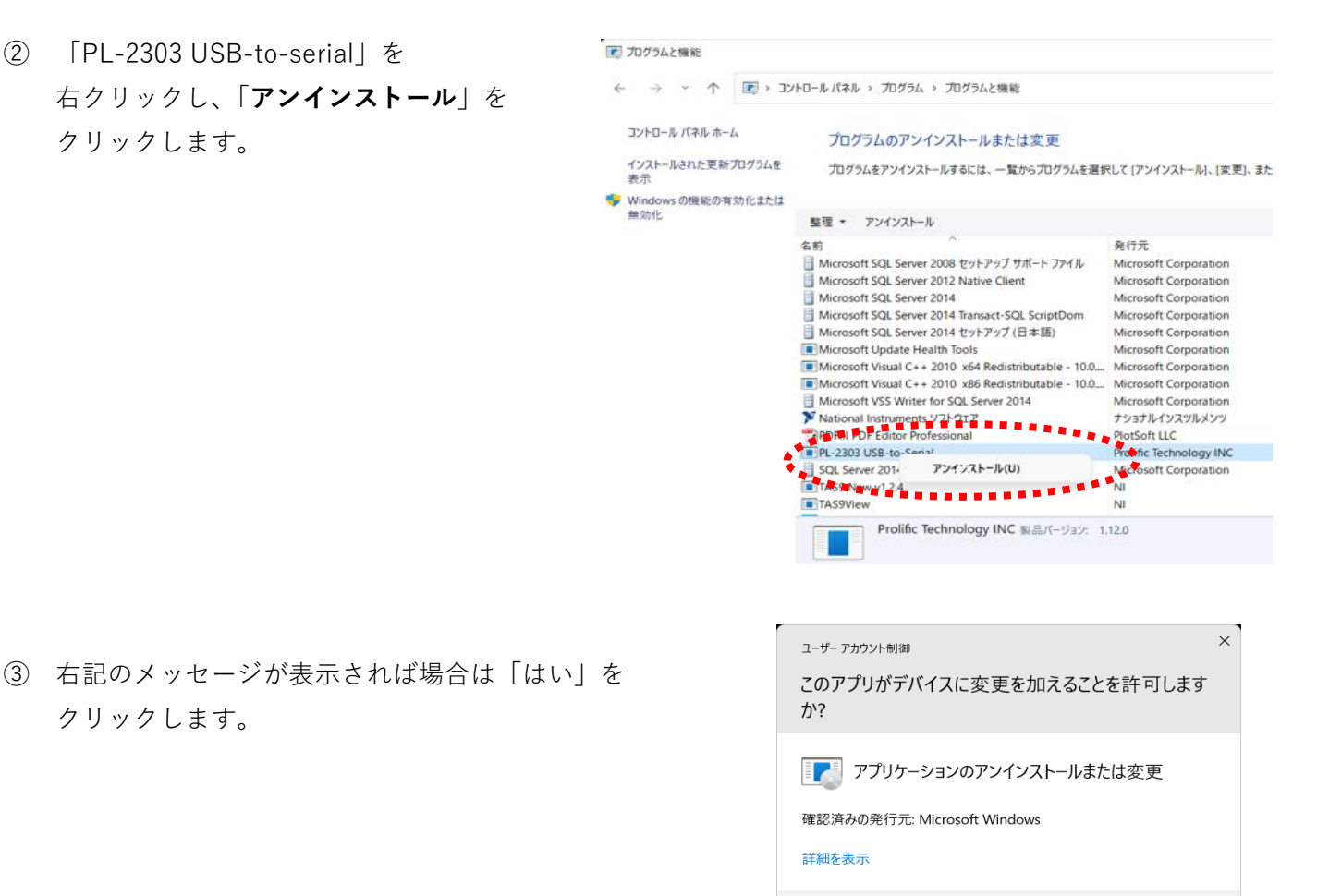

「削除」を選択し、「次へ」を (4) クリックします。

クリックします。

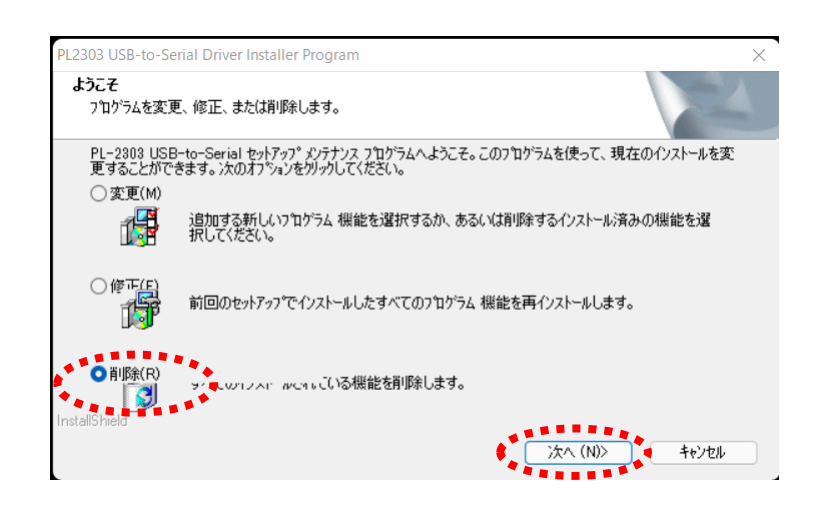

\*\*\*\*\*\*\*\*\*\*\*

はい

....

いいえ

「はい」をクリックします。 (5)

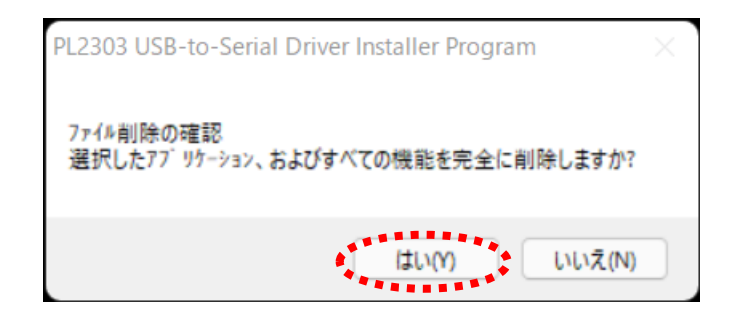

⑥ アンインストールが完了しました。「完了」をクリックします。

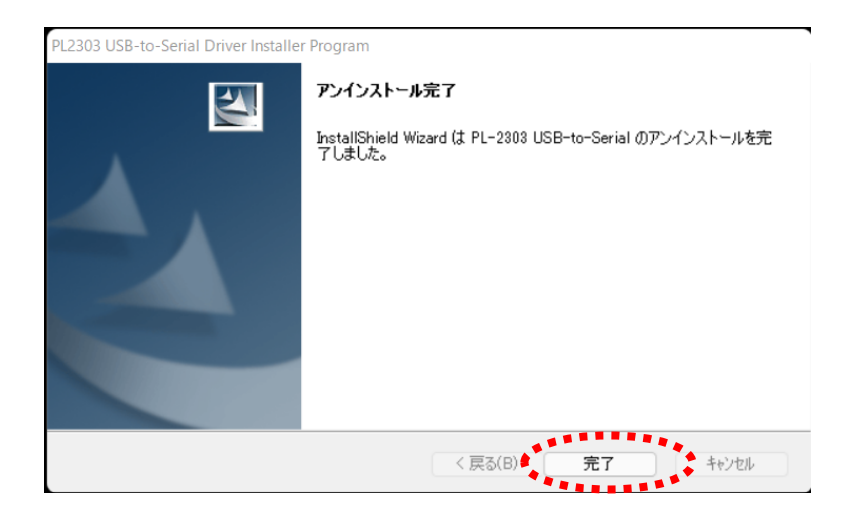

⑦ condiView のプログラムを開きます。
 測定画面へ進み「測定開始」ボタンを
 クリックします。

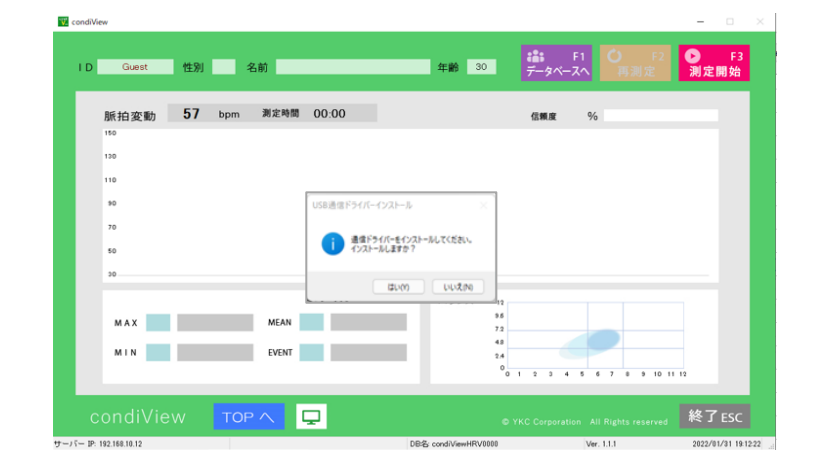

⑧ 「測定開始」ボタンをクリックすると 右記のメッセージが表示されます。 「はい」をクリックします。

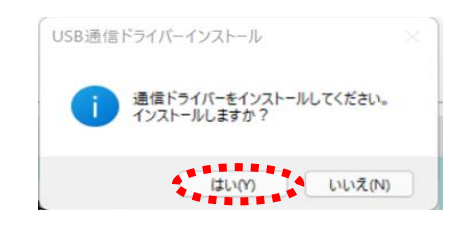

⑨ 右記のメッセージが表示された場合は「はい」をクリックします。

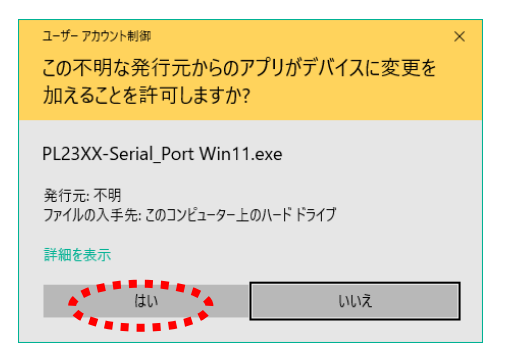

 PL23XX USB-to-Serial Driver Installer Program
 ×

 Image: Constraint of the series of the series of the ser

 USB 通信ドライバーのインストールが できました。 「Finish」をクリックします。

| PL23XX USB-to-Serial Driver Ins | taller Program                                                                                                    |
|---------------------------------|----------------------------------------------------------------------------------------------------|
|                                 | InstallShield Wizard Complete<br>The InstallShield Wizard has successfully<br>installed PL23XX USB-to-Serial. Click Finish to<br>exit the wizard. |
|                                 | < Back Finish Cancel                                                                                                    |

## step③ 通信ドライバーを Windows11 で使用できるように更新します。

① タスクバーの 🔎 を押して検索画面を開きます。

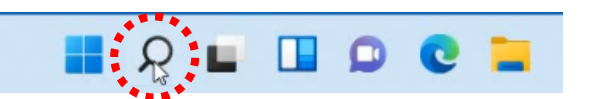

2 検索画面で
 「デバイスマネージャー」
 を検索します。
 検索結果から
 デバイスマネージャーを
 開きます。

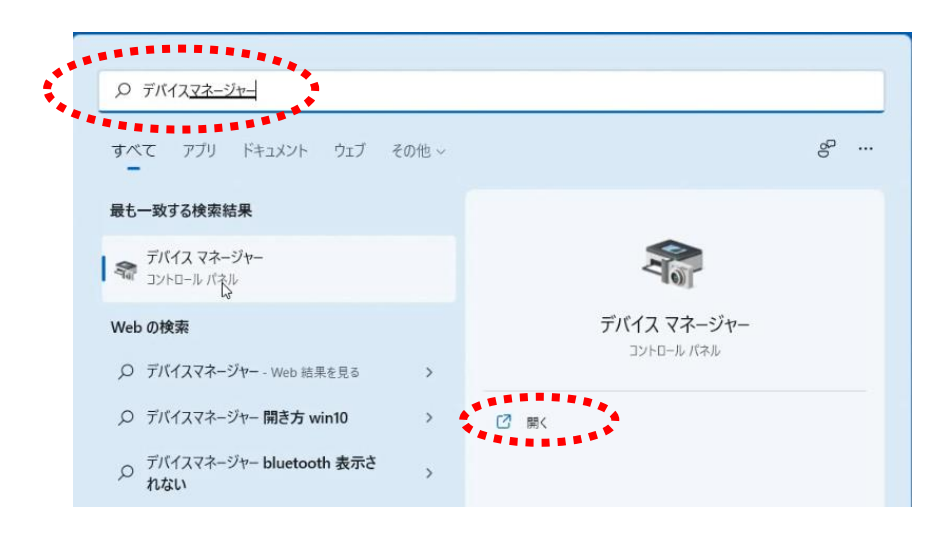

③ デバイスマネージャー画面の「ポート (COM と LPT)」の横にある「>」クリックします。

「Please install corresponding PL2303 driver to support Windows11 and further OS」の上で 右クリックし、「ドライバーの更新」をクリックします。

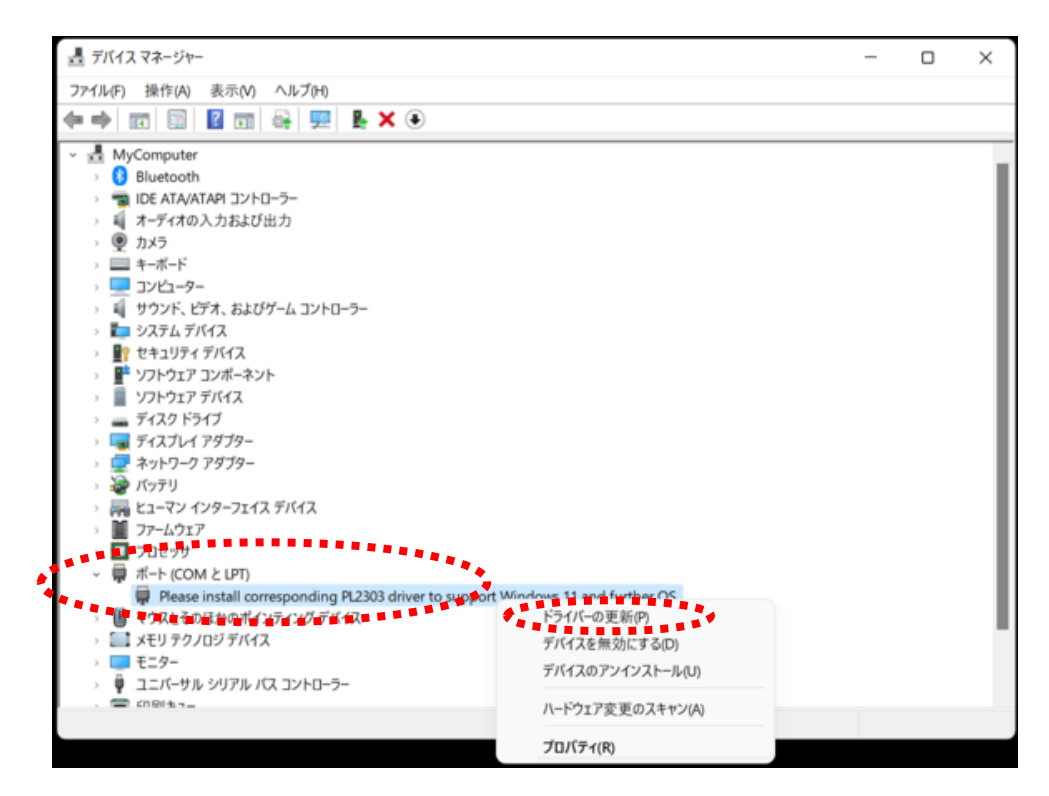

④ 「コンピューターを参照してドライバーを検索」をクリックします。

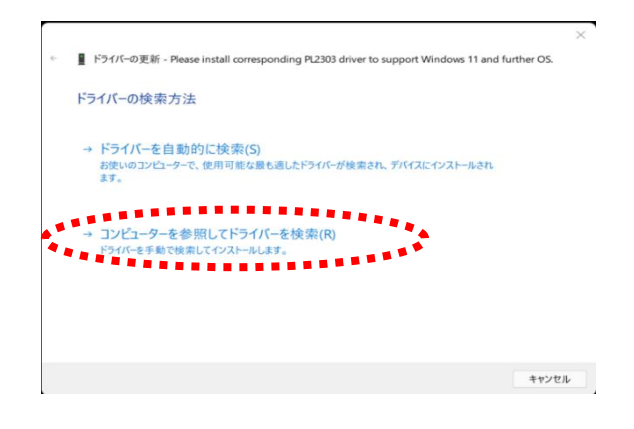

⑤ 「コンピューターを利用可能なドライバーの一覧 から選択します」をクリックします。

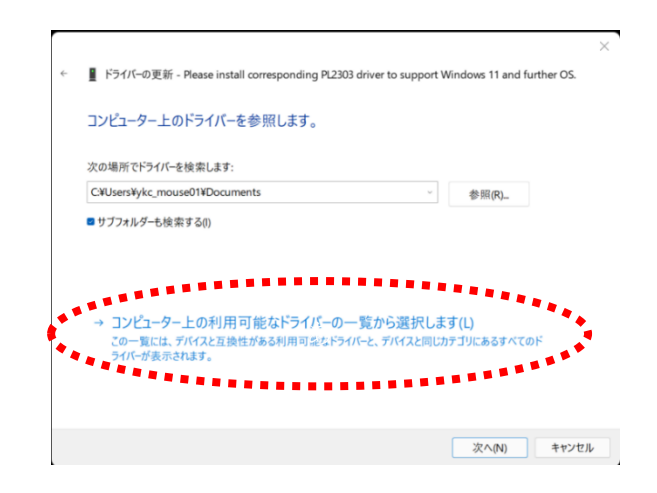

⑥ 互換性のあるハードウェア  $\times$ 📱 ドライバーの更新 - Please install corresponding PL2303 driver to support Windows 11 and further OS. Prolific USB to Serial Comm Port バージョン: このハードウェアのためにインストールするデバイスドライバーを選択してください。 3.9.1.0[2021/08/11]」を ハードウェア デバイスの製造元とモデルを選択して [次へ] をクリックしてください。 インストールするドライバーのディス クがある場合は、[ディスク使用]をクリックしてください。 クリックし、「次へ」を クリックします。 ■互換性のあるハードウェアを表示(C) モデル [] Prolific USB-to-Serial Comm Bort パージョン: 3.840.012021/09/16] [] Prolific USB-to-Serial Comm Port バージョン: 3.9.1.0 [2021/08/11] このドライバーはデジタル署名されています。 ディスク使用(H)... ドライバーの署名が重要な理由 キャンセル ⑦ ドライバーが更新されたら ■ ドライバーの更新 - Prolific USB-to-Serial Comm Port (COM4) 「閉じる」をクリックします。 ドライバーが正常に更新されました このデバイス用のドライバーがインストールされました: Prolific USB-to-Serial Comm Port

⑧ デバイスマネージャーの画面を閉じます。

⑨ condiView のプログラムを開き、測定ができればここで設定は完了です。

※ 注意

USB ケーブルを挿す USB ポートを変更した場合は同じ設定を行う必要があります。
 全ての USB ポートで設定をしておくとどの USB ポートでも測定が可能になります。

閉じる(C)